リクルートメディア

## ~求人採用に特化したホームページ運用システム~

操作マニュアル

# 1. 管理画面へのログイン

# 2. 各機能の説明

| 2-1. サイト基本設定     | <br>5P  |
|------------------|---------|
| 2-2. リクルートメディア設定 | <br>7P  |
| 2-3. サイトメッセージ設定  | <br>9P  |
| 2-4. 企業情報設定      | <br>10P |
| 2-5. 企業画像設定      | <br>12P |
| 2-6. メール署名設定     | <br>13P |
| 2-7. コンテンツ管理     | <br>14P |
| 2-8. 広報記事管理      | <br>15P |
| 2-9. 社員メッセージ管理   | <br>19P |
| 2-10. スタッフ紹介管理   | <br>20P |
| 2-11. 採用情報管理     | <br>21P |
| 2-12. お問い合わせ管理   | <br>22P |
| 2-13. 採用応募管理     | <br>23P |
| 2-14. ユーザー管理     | <br>24P |
| 2-15. サーバキャッシュ削除 | <br>26P |
| 2-16. テーマ変更      | <br>27P |

# 3. サポートについて

28P

3P

4P

1. 管理画面へのログイン

http://[サイトURL]/admin ヘブラウザでアクセスすると、ログイン画面を確認できます。

インストール時に入力したIDとパスワードもしくは、ユーザー追加時に入力したIDとパスワードを使用すると管理画面へとログインすることが できます。

| アカウント名 | パスワード | ログイン |
|--------|-------|------|
|--------|-------|------|

# 2. 各機能の説明

管理画面の右上の「システムナビ」をクリックすると、リクルートメディアの各機能のリンクが確認できます。 次ページより各機能の説明を行っていきます。

| RecruitMedia                                  |                                  | システム管理者                                                                                                    |
|-----------------------------------------------|----------------------------------|----------------------------------------------------------------------------------------------------|
| よく使う項目 く                                      | <b>ቶ</b> > システム設定 > <b>サイト基本</b> | 被定 初期設定                                                                                                    |
| <ul> <li>広報記事管理</li> <li>社員メッセージ管理</li> </ul> | サイト基本設定                          | <ul> <li>&gt; サイト基本設定</li> <li>&gt; リクルートメディア設定</li> <li>&gt; サイトメッセージ設定</li> <li>&gt; 企業情報設定</li> <li>&gt; 企業画像設定</li> <li>&gt; メール署名設定</li> </ul>                                        |
| <ul> <li>スタッフ紹介管理</li> <li>採用情報管理</li> </ul>  | システム設定メニュー                       | ***<br>メインメニュー                                                                                                    |
| <ul> <li>お問い合わせ管理</li> <li>採用応募管理</li> </ul>  | 基本項目                             | <ul> <li>&gt; コンテンツ管理</li> <li>&gt; 広報記事管理</li> <li>&gt; 社員メッセージ管理</li> <li>&gt; スタッフ紹介管理</li> <li>&gt; 採用情報管理</li> <li>&gt; お問い合わせ管理</li> <li>&gt; 採用応募管理</li> <li>&gt; ユーザー管理</li> </ul> |
| ▶ サイトマップ                                      | WEBサイト名*                         | > サーバキャッシュ削除 ⇒ テーマ変更<br>R                                                                                                    |
| ●新規追加 ◎ヘルプ                                    | WEBサイトタイトル*                      | RecruitMedia 12/255                                                                                                    |
|                                               |                                  | RecruitMedia, テーマ                                                                                                    |

# 2-1. サイト基本設定

WEBサイト名や説明文等の変更を行います。 保存ボタンをクリックすると入力した内容が保存されます。

#### サイト基本設定

◎ヘルプ ○制限

| シュニレジャノニュー | > サイト基本設定 > ユーザー管理 > ユーザーグループ管理 > 検索インデックス管理 |
|------------|----------------------------------------------|
| システム設定メーユー | : エディタテンプレート管理 : サブサイト管理 : ユーティリティ           |

#### 基本項目

| WEBサイト名 <sup>*</sup>    | RecruitMedia                |
|-------------------------|-----------------------------|
| WEBサイトタイトル*             | RecruitMedia 12/255 3       |
| サイト基本キーワード              | RecruitMedia、テーマ 16/255 ?   |
| サイト <mark>基本説</mark> 明文 | RecruitMediaテーマです<br>17/- 3 |

#### 《GoogleMaps住所、Google AnalyticsトラッキングIDについて》

ページ右下の「オプション」ボタンをクリックすると表示される「Google Maps 住所」や「Google Analytics トラッキングID」欄を入力することで、トップページに会社の地図を表示する機能や、Google Analytics の設定を行うことができます。

GoogleMaps 住所には、GoogleMaps の API キーを入力して下さい。

設定後、「リクルートメディア設定」で住所情報を入力することで、トップページに会社周辺の地図を表示する事ができます。

| 管理者メールアドレス*                  | admin@example.com |                                                                                                    |
|------------------------------|-------------------|----------------------------------------------------------------------------------------------------|
| 管理システムの<br>切期一覧件数 *          | 10件 \$            |                                                                                                    |
|                              |                   | オプション                                                                                                    |
|                              | 保存                | a second                                                                                                    |
|                              |                   |                                                                                                    |
|                              |                   | a second second s |
|                              |                   | An an an an an                                                                                                    |
|                              | ADI+              | <u>Krannan</u>                                                                                                    |
| oogleMaps住所                  | API+-             | <u>Le</u> nnenee<br>I                                                                                                    |
| ogleMaps住所<br>ogle Analytics | API+-             | 2<br>2                                                                                                    |

# 2-2. リクルートメディア設定

テーマカラーの変更やロゴの変更等を行います。

各項目の右端のはてなマークをクリックすると、ヘルプを確認できます。

| 件 > リクルートメディア設定 |                                                       |                                                                                |    |
|-----------------|-------------------------------------------------------|--------------------------------------------------------------------------------|----|
| リクルートメディ        | ア設定                                                   | <ul> <li>テーマカラーを設定します。</li> <li>「初期値設定」をクリックするとテーマカラーの初期値が自動入力されます。</li> </ul> | 制限 |
| テーマカラー          | [メイン] # 00BFFF [サフ] # fff<br>[テキスト] # 333 [アイコン] # FD | 06A6 <sup>2</sup> 初期值設定 <sup>②</sup>                                           |    |
| <b>D</b> J      | Recruit Media<br>ファイルを選択 選択されていません                    |                                                                                |    |
| OGP画像           | ファイルを選択 選択されていません                                     |                                                                                |    |
| スタッフ紹介          | 🔘 利用しない 💿 利用する 😢                                      |                                                                                |    |
| 採用情報            | 🔿 利用しない 💿 利用する 🕜                                      |                                                                                |    |
| 社員メッセージ         | <ul> <li>利用しない</li> <li>利用する</li> </ul>               |                                                                                |    |

#### 《住所について》

住所欄には会社の住所情報を入力して下さい。

サイト基本設定でGoogleMapsのAPIキーを入力済みの場合は「緯度と経度の自動入力」ボタンをクリックすると、地図の表示に使用する緯度と 経度が自動で入力されます。

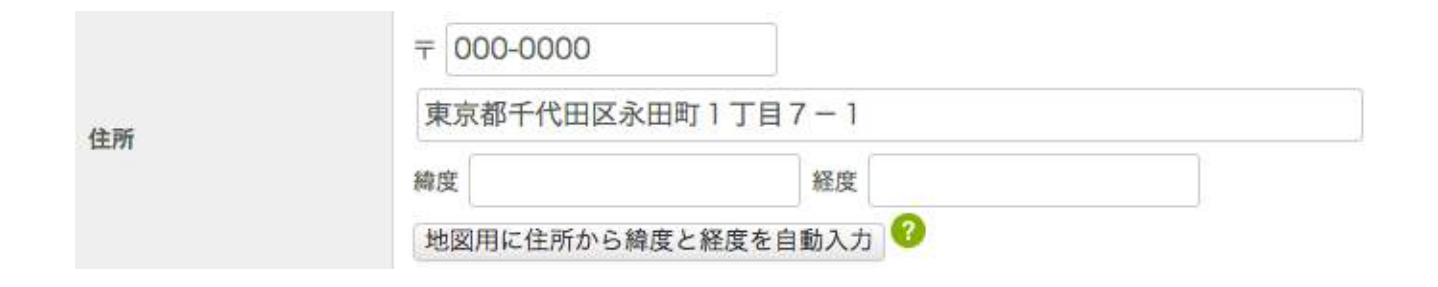

## 2-3. サイトメッセージ設定

トップページに表示するメッセージを編集を行います。 求職者に対するメッセージを入力しましょう。

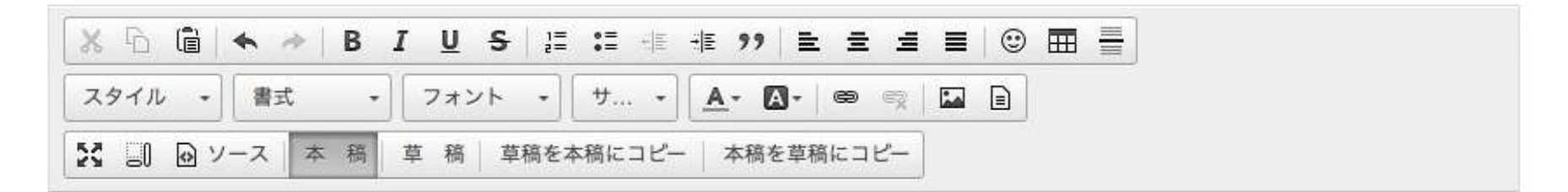

### 採用特化型オウンドメディア「リクルートメディア」

これからの少子高齢化による労働人口の減少。中小企業はいかに、採用に立ち向かっていくのか? 福利厚生や働き方、社風など、自社の良さを伝える広報記事、採用者に向けた代表者や人事担当者のメッセージ、スタッフ紹介ページや 採用情報の登録機能などを備えた、30分でスタートできる採用に特化したオウンドメディアパッケージです。

2-4. 企業情報設定

トップページに表示する企業情報の編集を行います。

#### 《表の編集について》

変更したい部分をクリックして直接編集して下さい。 行の追加や削除を行いたい場合は、表内を右クリックす るとメニューが現れますのでそのメニューで表を操作し てください。

※ トピックス

編集画面では、草稿を保存する事ができるようになっ ていますが、リクルートメディアをインストール直後 の状態の場合、草稿に、最初の状態のデータが保存さ れています。

編集後、最初の状態に戻したい場合は、「草稿を本稿 にコピー」ボタンをクリックする事で戻す事ができま す。

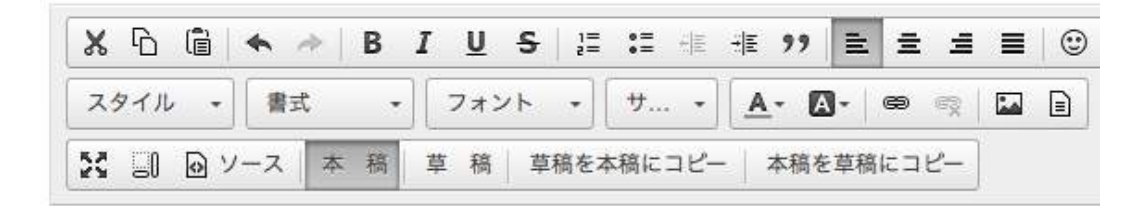

Recruit Mediaはこんな会社です

[RecruitMedia.outputPhoto]

| 会社名       | Recruit Media   |     |                 |    |              |
|-----------|-----------------|-----|-----------------|----|--------------|
| 代表者       | 甲斐隆弘            |     |                 |    |              |
| 所在地       | 〒000-0000 ፤     | 東京  | 都千代田区永田         | EJ | 1丁目7-1       |
| 電話番号      | 00-000-0000     | )   |                 |    |              |
| eメール      | info@example.   | con | n               |    |              |
| 資本金       | 70,000千円        | ê   | <u>貼り付け</u>     |    | ]            |
| 事業内容      | 住宅・店舗の新         |     | セル              | ٠  | 1.1110-31-31 |
|           | 建設業 東古邦         |     | 行               | ٠  | 行を上に挿入       |
| 免許番号      | 宅地建物取引業         |     | 列               | •  | 行を下に挿入       |
| [RecruitN | /ledia.outputSa | œ   | 表を削除<br>表のプロパティ |    | 行を削除         |

10

#### 《会社画像の変更について》

[RecruitMedia.outputSampleCompanyPhoto] と書かれた部 分には、初期状態のサンプル画像を表示するようになって います。変更する場合は、上記の文字を削除した後、同じ 位置に画像の追加を行って下さい。

#### 《画像の追加方法》

- 1. エディタ内の「画像」アイコンをクリックします。
- 2.「ファイルを選択」ボタンをクリックし、表示されるダ

イアログからアップロードする画像を選択します。

3. アップロードした画像を選択します。

4. 表示する画像のサイズを選択します。

5. OKボタンをクリックすると画像が追加されます。

| x 6 ê     | <b>←</b> <i>→</i>   B | I <u>U</u> <del>S</del> ∣}≣ | :≡ - E | ·# ?? = = =                    | ∎ © |  |
|-----------|-----------------------|-----------------------------|--------|--------------------------------|-----|--|
| スタイル -    | 標準・                   | フォント ・                      | サ ・    | <u>A</u> - <b>A</b> - <b>B</b> |     |  |
| 53 II @ V | -ス 本 稿                | 草 稿 草稿をス                    | ▶稿にコピー | - 本稿を草稿にコピー                    | ]   |  |

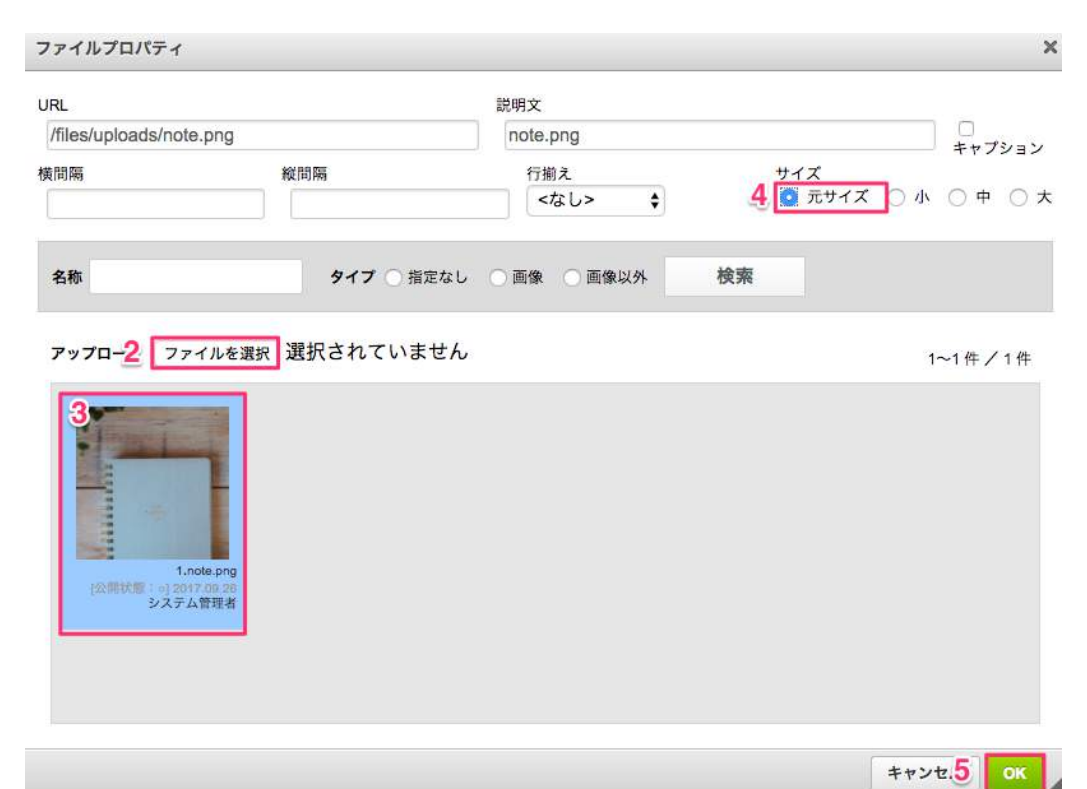

# 2-5. 企業画像設定

トップページの企業情報内に表示するバナー画像の設定を行います。 ここで設定した画像がトップページの企業情報欄にスクロールで表示されます。

[写真] バナー一覧

| バナーエリア管理メニュー | > パナーエリアー覧 > パナーエリア新規登録 > [写真]管理 |
|--------------|----------------------------------|
| パナー管理メニュー    | > バナー一覧 > バナー新規登録                |

| ・画像を新規追加する場合はここをクリッ<br>クすると画像追加ページに遷移します。                                         | ● 新規追加 🛈 並び替え | ▲ NO | <ul> <li>■ パナー</li> <li>■ ファイル名</li> </ul> |
|-----------------------------------------------------------------------------------|---------------|------|--------------------------------------------|
| ・既存の画像を変更する場合はここをク<br>リックすると画像変更ページに遷移します。<br>・既存の画像を削除する場合はここをク<br>リックすると削除できます。 | 🕒 💉 🔁 🛍       | 1    | banner1.jpg                                |
|                                                                                   | 0 🖋 🛍 🗓       | 2    | 4                                          |

# 2-6. メール署名設定

リクルートメディアでは、お問い合わせを行ったユーザーに対して自動返信メールを送信します。 このページでは、自動返信メールの末尾に記載する署名の設定を行います。

|                | 基本設定                |    | 2 ヘルプ (2) 制限                                                          |                    |
|----------------|---------------------|----|-----------------------------------------------------------------------|--------------------|
| コンテンツ管理メニュー    | > コンテンツ一覧 > ゴミ箱     |    |                                                                       |                    |
| 基本項目           |                     |    |                                                                       |                    |
| 署名:WEBサイト名     | RecruitMedia        | 0  |                                                                       |                    |
| 署名:WEBサイトURL   | http://example.com/ | 0  |                                                                       |                    |
| 署名:Eメール        | example@example.com | 0  |                                                                       |                    |
| <b>署名:電話番号</b> |                     | 0  | ◇◆ お問い合わせ内容                                                           |                    |
| 署名:FAX番号       |                     | 0  | メール送信テスト                                                              |                    |
|                |                     |    |                                                                       |                    |
|                |                     |    |                                                                       |                    |
|                |                     | 保存 | なお、このメールは自動返信メールとなってお                                                 | 。<br>らります。         |
|                |                     | 保存 | なお、このメールは自動返信メールとなってお<br>メールを確認させて頂き次第、早急にご連絡さ<br>恐れ入りますがしばらくお待ちください。 | うります。<br>らせていただきます |

# 2-7. コンテンツ管理

サイト内のコンテンツの一覧を表示します。

ツリー状に表示される各コンテンツのタイトルをダブルクリックするとコンテンツの管理画面へ遷移します。

#### コンテンツ一覧

◎検索 ◎ヘルブ ○制限

| コンテンツ管理メニュー > コンテンツ一覧 > コンテンツ新規追加 > ゴミ箱 |
|-----------------------------------------|
| 表示 <b>○</b> ツリー形式 ○ 表形式 │ 全て展開する 全て閉じる  |
| 🖃 🔚 RecruitMedia 🚥                      |
| ■ トップページ (index) ***                    |
| 企業情報 (company) ●●●                      |
| □ 広報記事 (media) ***                      |
| ■ 社員メッセージ (message) ***                 |
| <b> </b> スタッフ紹介 (staff) ***             |
| F 採用情報 (recruit) ***                    |
| > お問い合わせ (contact) ■■■                  |
| ✓ 採用応募フォーム (entry) ***                  |

# 2-8. 広報記事管理

広報記事ブログの管理を行います。

オフィス紹介や福利厚生など、求職者に対して会社の魅了をアピールできるような記事を公開しましょう。

#### [広報記事] 記事一覧

| コンテンツ管理メニュー | > コンテンツ一覧 > ゴミ箱                                                                                                |
|-------------|----------------------------------------------------------------------------------------------------|
| 広報記事管理メニュー  | <ul> <li>&gt; 広報記事設定 &gt; 記事一覧 &gt; 記事新規追加 &gt; カテゴリ一覧 &gt; カテゴリ新規</li> <li>&gt; タグ新規追加 &gt; コメント一覧</li> </ul> |

| ・記事を新規追加する場合はここをクリックすると 👝 🗕 🖬     | <ul> <li>→ 新規追加</li> <li>一括処理 ◆ 適用</li> </ul> | NO | ▲投稿日       | ▲ アイキャッチ | <ul> <li>■ カテゴリ タグ</li> <li>■ タイトル</li> </ul> |
|-----------------------------------|-----------------------------------------------|----|------------|----------|-----------------------------------------------|
| ・記事を編集する場合はここをクリックすると記事 🛌 🛌       | - • • / • •                                   | 6  | 2017-08-14 | -        | 福利厚生<br><u>自らの成長を実感できる人事</u><br><u>価制度</u>    |
| ・記事を削除する場合はここをクリックすると削除           | · · · · · · · · · · · · · · · · · · ·         | 5  | 2017-09-14 |          | 会社説明会 PICKUP<br>会社説明会を開催します                   |
| ごさます。<br>・記事の公開/非公開を切り替える際はここをクリッ | 0 🕕 👁 🖉 🌖 🗎                                   | 3  | 2017-08-25 |          | 福利厚生 PICKUP<br>充実した研修制度を整備してい<br>ます           |
| クして下さい。                           | ) 👁 🖋 🖄 🚺                                     | 1  | 2017-08-23 |          | オフィス紹介 <u>PICKUP</u><br><u>オープンスペースの無料提供</u>  |

#### 《広報記事の追加について》

カテゴリ、タイトル、アイキャッチ画像、概要、本文を入力して下さい。 アイキャッチ画像に使用する画像のサイズは1000px \* 500pxのものを使用すると最適に表示されます。

#### [広報記事] 新規記事登録

#### ◎ヘルプ ○制限

| コンテンツ管理メニュー | > コンテンツ一覧 > ゴミ箱                                                       |  |  |  |
|-------------|-----------------------------------------------------------------------|--|--|--|
| 広報記事管理メニュー  | > 広報記事設定 > 記事一覧 > 記事新規追加 > カテゴリ一覧 > カテゴリ新規追加 > タグ一覧 > タグ新規追加 > コメント一覧 |  |  |  |
|             |                                                                       |  |  |  |
| カテゴリー       | 指定しない 新しいカテゴリを追加                                                      |  |  |  |
| タイトル*       | 0/255                                                                 |  |  |  |
| アイキャッチ画像    | ファイルを選択 選択されていません                                                     |  |  |  |
| 概要          |                                                                       |  |  |  |

16

広報記事の場合、PICKUPタグを選択するとトップページのスライド部分に表示できます。特に目立たせたい記事にご利用下さい。

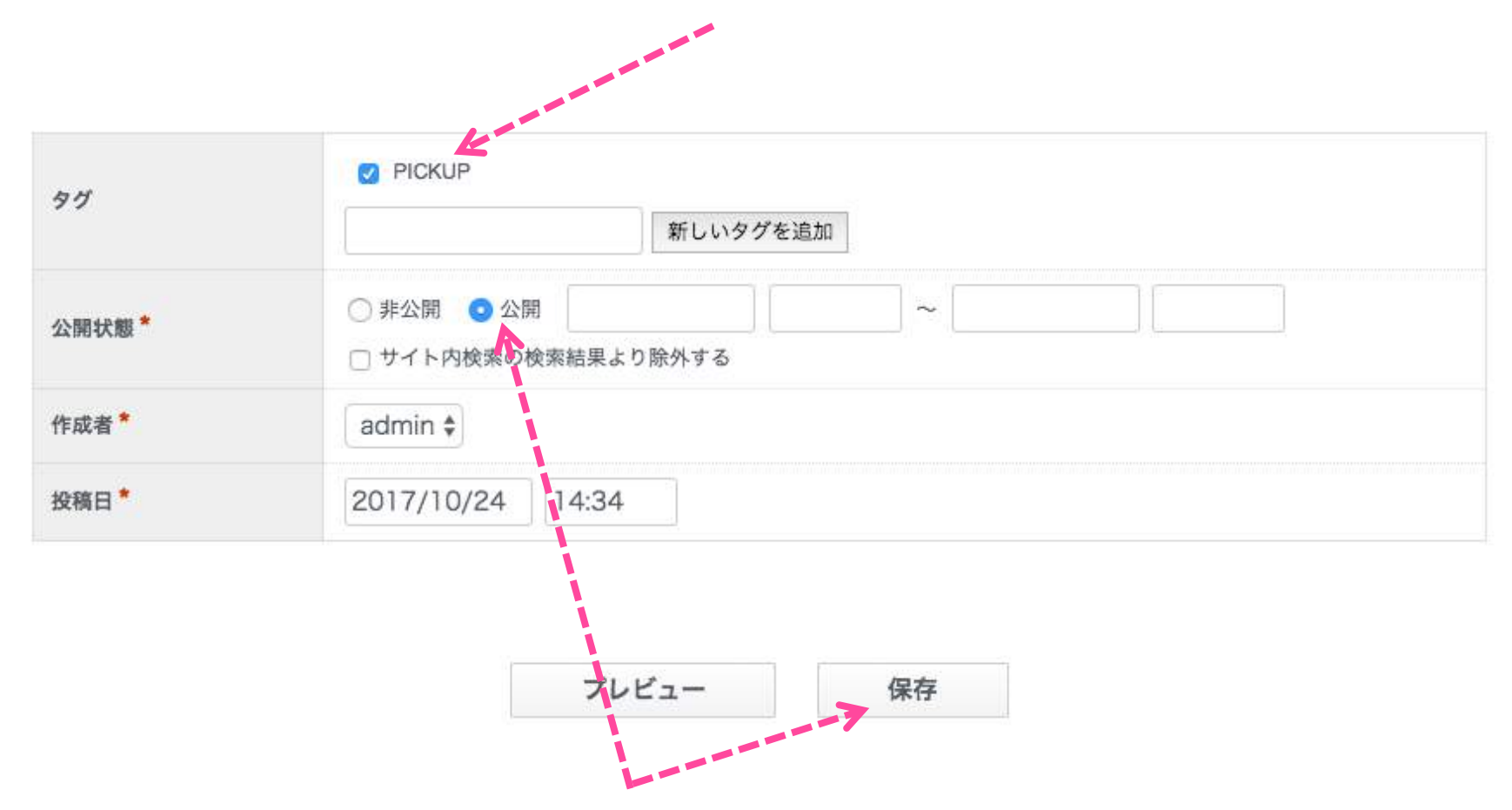

<sup>「</sup>公開状態」欄を「公開」に設定し、保存ボタンをクリックすると記事が公開できます。

#### 《ブログ記事本文編集の際、見出しを入力する方法》

エディタ内にテキストを入力した後、「段落の書式」欄から見出し2もしくは見出し3を選択すると、見出しを入力できます。

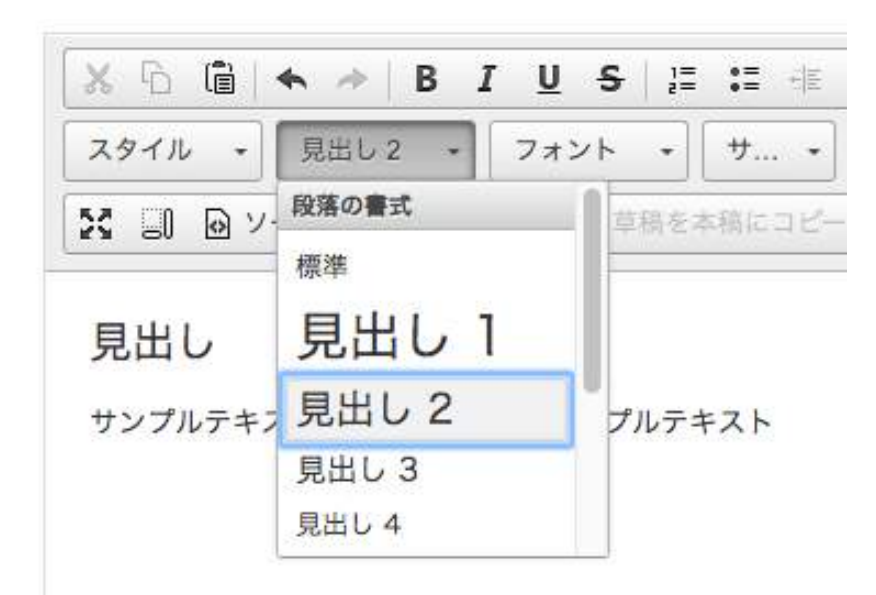

# 2-9. 社員メッセージ管理

社員メッセージブログの管理を行います。 社員から求職者に対するメッセージ記事を公開しましょう。 ブログの編集について、詳しくは当マニュアルの「2-8. 広報記事管理」をご覧ください。

#### 《社員メッセージ記事の追加について》

アイキャッチ画像に使用する画像のサイズは横幅660px以上のものを使用すると最適に表示されます。

# 2-10. スタッフ紹介管理

スタッフ紹介ブログの管理を行います。

スタッフの自己紹介記事を公開しましょう。

ブログの編集について、詳しくは当マニュアルの「2-8. 広報記事管理」をご覧ください。

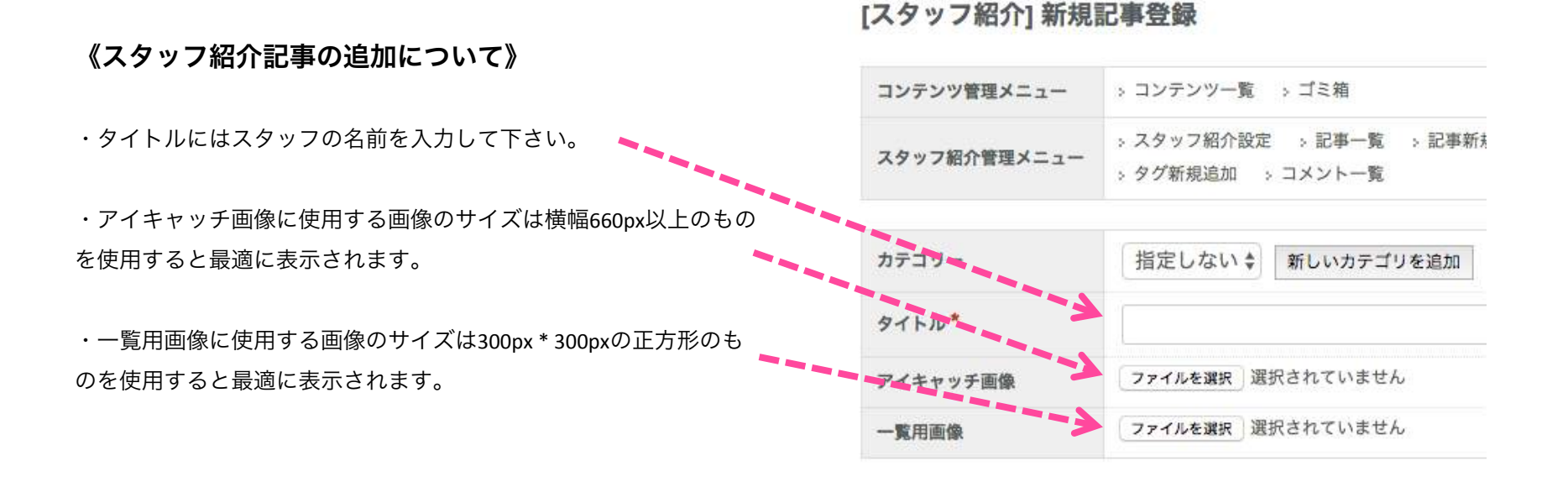

・「カスタム項目」欄の肩書欄に記入するとトップページや一覧 **カスタム項目** ページに肩書を表示できます。

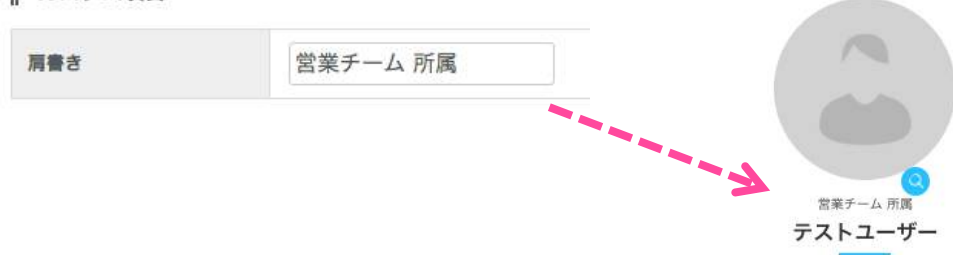

# 2-11. 採用情報管理

採用情報ブログの管理を行います。

ブログの編集について、詳しくは当マニュアルの「2-8. 広報記事管理」をご覧ください。

「カスタム項目」欄に募集条件を記入すると採用情報の詳細ページに表示できます。 求める人材やスキルについて、具体的に記載しましょう。

カスタム項目

| intro Exa     |                                                  |         |                                                      |
|---------------|--------------------------------------------------|---------|------------------------------------------------------|
| 募밡職種          | 一般事務                                             |         |                                                      |
|               | アルバイト                                            |         | ↓<br>♥                                               |
| AND TO JUP BY |                                                  |         | 一般事務                                                 |
| 重由中           | 住宅資材・住設機器販売を行う店舗内で 電話応対や簡単なPC操作<br>なサポートをお願いします。 |         | アルバイト                                                |
|               |                                                  | 事務作業中心★ | r販売サポートスタッフ                                          |
|               |                                                  | 募集要項    |                                                      |
|               |                                                  | 募集職種    | 一般事務                                                 |
|               |                                                  | 雇用形態    | アルバイト                                                |
|               |                                                  | 仕事内容    | 住宅資材・住設機器販売を行う店舗内で 電話応対や簡単なPC操作など事務作業中心の簡単なサポートをお願いし |

ます。

# 2-12. お問い合わせ管理

お問い合わせフォームから送信されたメールの一覧を確認できます。

・ここをクリックするとメールの詳細を確認できます。 🗕 🗕 🗕 🗕 🏹

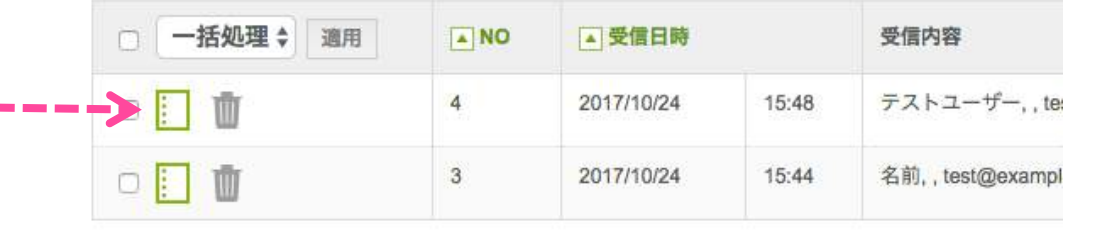

#### 《メール設定の変更》

メニューの「お問い合わせ設定」からメールのタイトルや送信先 メールアドレスを変更できます。

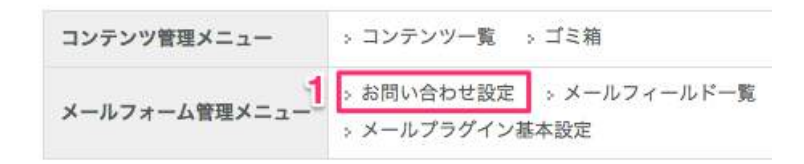

受信メール一覧

| 送信先名*                            | 2 RecruitMedia お問い合わせ          | 0      |
|----------------------------------|--------------------------------|--------|
| 自動返信メール件名<br>[ユーザー宛]*            | 【RecruitMedia】お問い合わせ頂きありがとうござい | Nata ( |
| 自動送信メール件名<br>[管理者宛] <sup>*</sup> | 【RecruitMedia】お問い合わせを受け付けました   | 0      |
| リダイレクトURL                        | 1                              | 0      |
|                                  |                                | オプション  |
|                                  |                                |        |
|                                  | 一覧に戻る プレビュー 3 保存               | ゴミ箱へ移動 |

# 2-13. 採用応募管理

採用応募フォームから送信されたメールの一覧を確認できます。

メニューの「採用応募設定」からメールのタイトルや送信先メール

・ここをクリックするとメールの詳細を確認できます。 💶 🕳

|   | □ 一括処理 🗧 適用 | NO | ▲ 受信日時     |       | 受信内容            |
|---|-------------|----|------------|-------|-----------------|
| - | -> 🗌 🗓      | 4  | 2017/10/24 | 15:48 | テストユーザー, , te   |
|   | □ 📘 🔟       | 3  | 2017/10/24 | 15:44 | 名前,,test@exampl |

### 2-14. ユーザー管理

運営ユーザーの管理を行います。ユーザーの追加やユーザー情報の変更を行うことができます。

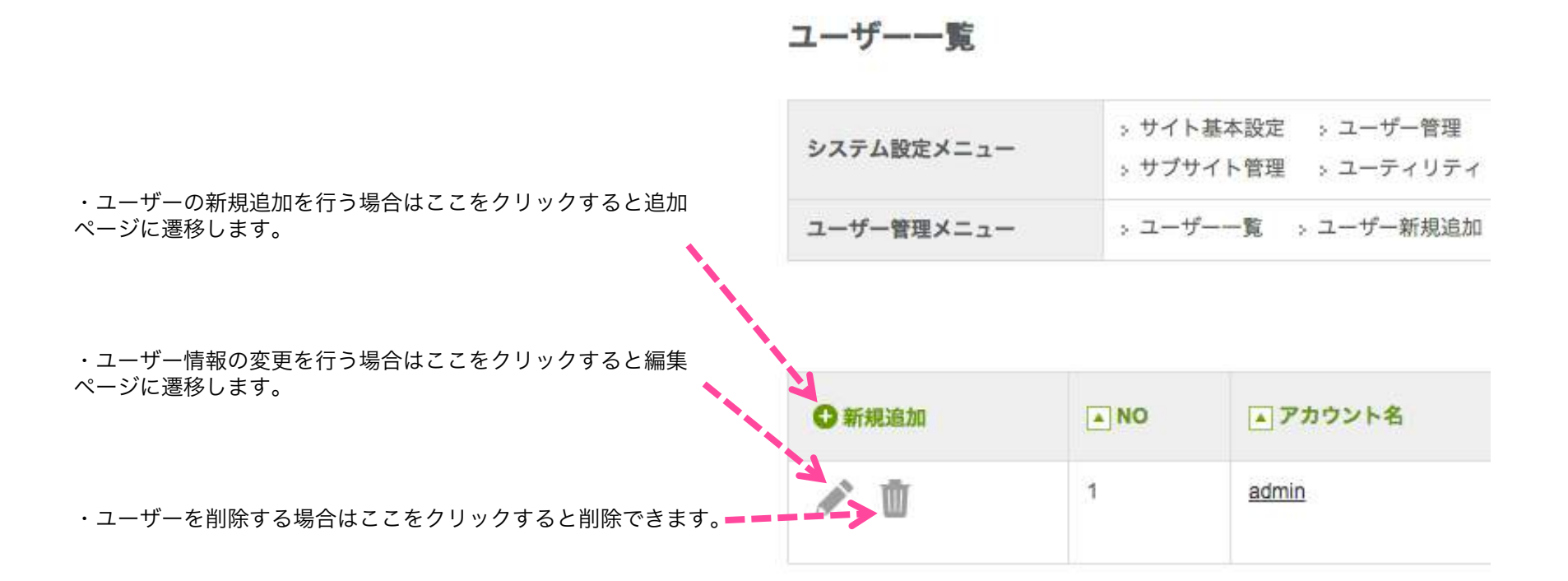

《ユーザーの追加について》

ユーザーを追加することで複数人でサイトの更新を行うことができます。

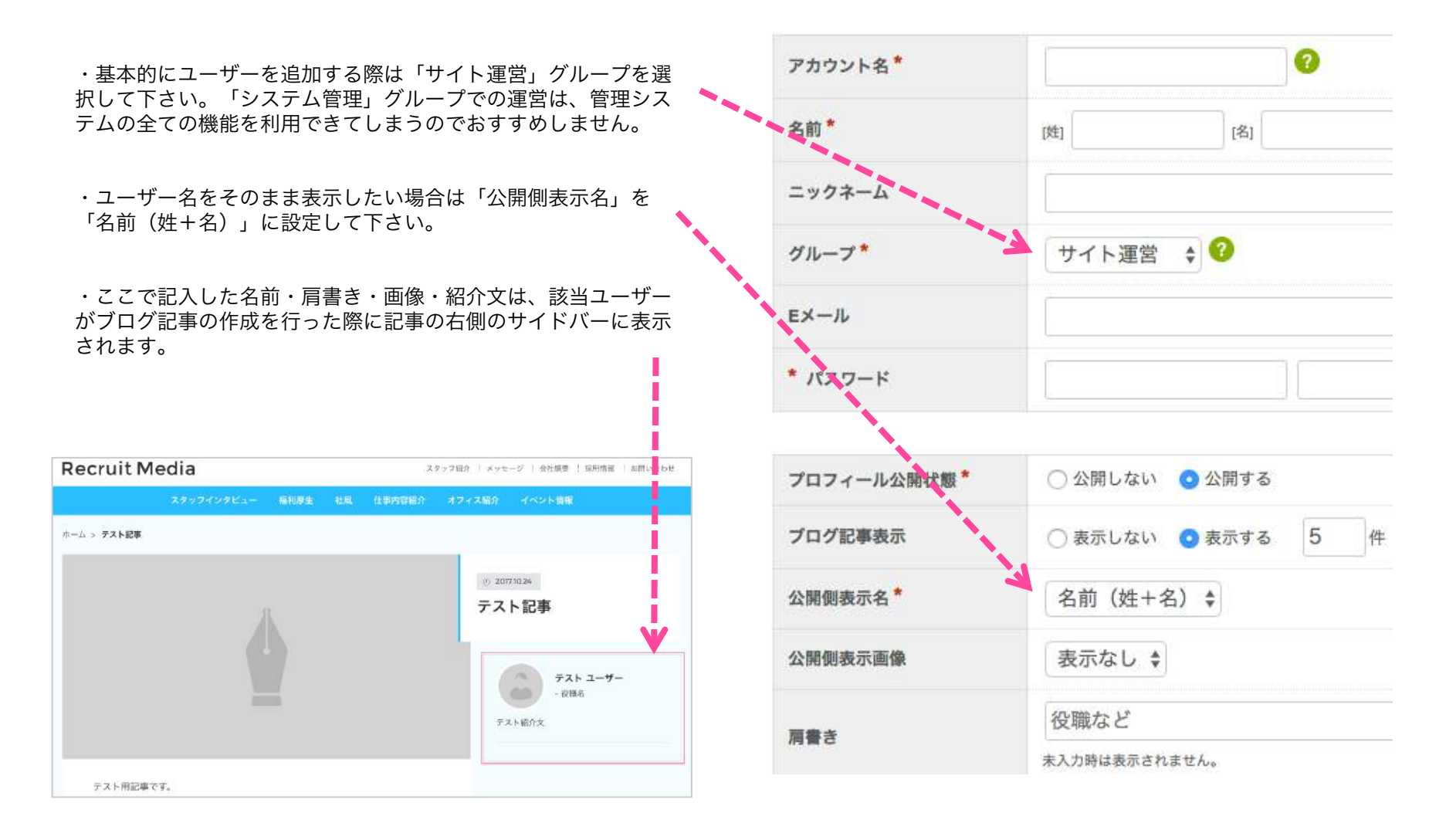

# 2-15. サーバキャッシュ削除

表示速度向上の為、キャッシュを使用しています。 CMSでの更新がうまく反映されない場合にはサーバキャッシュを削除してみてください。

| RecruitMedia                                                   |                                                                             | admin ▼ システムナビ・                                                                                           |
|----------------------------------------------------------------|-----------------------------------------------------------------------------|----------------------------------------------------------------------------------------------------|
| よく使う項目 く                                                       | 希 > コンテンツー覧                                                                 | 初期設定                                                                                                    |
| <ul> <li>▲ 広報記事管理</li> <li>▲ 社員メッセージ管理</li> </ul>              | コンテンツ一覧                                                                     | > サイト基本設定 > リクルートメディア設定 > サイトメッセージ設定 > 企業情報設定 > 企業情報設定                                                    |
| <ul> <li>スタッフ紹介管理</li> <li>採用情報管理</li> <li>お問い合わせ管理</li> </ul> | コンテンツ管理メニュー > コンテンツ一覧 > コ                                                   | メインメニュー<br>> コンテンツ管理 > 広報記事管理 > 社員メッセージ管理 > スタッフ紹介管理                                                      |
| <ul> <li>採用応募管理</li> <li>サイトマップ</li> </ul>                     | 表示 O ツリー形式 O 表形式 A 全て展開する                                                   | <ul> <li>&gt; 採用情報管理 &gt; お問い合わせ管理 &gt; 採用応募管理 &gt; ユーザー管理</li> <li>&gt; サーバキャッシュ削除 &gt; テーマ変更</li> </ul> |
| 🕃 新規追加 🛛 🕢 ハルブ                                                 | <ul> <li>Recontinuental company) ***</li> <li>企業情報 (company) ***</li> </ul> |                                                                                                    |

2-16. テーマ変更

リクルートメディアの使用を止めて他のテーマを使用したい場合はこちらから変更できます。 また、このページでリクルートメディアの初期データの読み込みを行うこともできます。 Webサイトの完成イメージを確認したい場合は「sample」をお試し下さい。

<u>なお、その際は現在登録している記事や設定は全て上書きされるので十分ご注意下さい。</u>

#### テーマー覧

◎ヘルプ ○制限

| -マ管理メニュー                | > テーマ用初期データダウン                                                                                                    | ·ロード : データリセット                                                                                       |                                                                      |
|-------------------------|----------------------------------------------------------------------------------------------------|----------------------------------------------------------------------------------------------------|----------------------------------------------------------------------|
| 有テーマ baser              | ?ーケット                                                                                                    |                                                                                                    |                                                                      |
| 現在のテーマ<br>Recruit Media |                                                                                                    | <b>リクルートメディア</b> (recruitmedia)<br>パージョン:1.0.2<br>制作者: GKC (GoreyDesign、<br>kanapple、株式会社キャッチアップ)    | default ↓<br>初期データ読込                                                 |
|                         | Andread State State Stat | 採用特化型オウンドメディア「リクルートメデ<br>福利厚生や働き方、社風など、自社の良さを伝え<br>者や人事担当者のメッセージ、スタッフ紹介ペー<br>えた、30分でスタートできる採用に特化したオウ | <b>「イア」</b><br>る広報記事、採用者に向けた代表<br>ジや採用情報の登録機能などを備<br>1ンドメディアパッケージです。 |

3. サポートについて

お問い合わせは以下のURLよりお願いします。 メールにてご回答を差し上げます。

株式会社キャッチアップ https://catchup.co.jp/#MailForm